# Viewing Instructions for the Virtual Evergreen Cemetery Walk 2023

Included in this document are instructions on how to view the Virtual Evergreen Cemetery Walk on various electronic devices. The Walk can be viewed on any device and using any web browser (Chrome, Firefox, Explorer, etc.). Closed captioning can be turned on or off by clicking the CC button on the bottom right corner of the video. You will be sent the link to the video on the Museum's YouTube channel. This is a private link and not to be shared with anyone outside of your team/classroom.

## To View on Smart TV

- Click the Home Button on your Smart TV remote.
- Open a web browser on your TV to type in the website address that was sent to you via email.
- To turn on captions, press the CC/SUB button and choose your preferred language.

## To View on a TV Connected to a Laptop

- Using an HDMI cable, plug one end into your laptop and the other end into your TV.
- Turn your TV and laptop on.
- On your remote, hit the input button until you can select the HDMI option (if your TV has multiple HDMI ports, choose the one that your laptop is connected to).
- You'll know that your laptop is connected to your TV when you see your laptop's screen mirrored on your TV.
- Bring up a web browser (Chrome, Firefox, etc...).
- Use the link that was sent to you via email to access the video.
- Video will automatically begin when it opens.
- To turn on captions, press the CC/SUB button and choose your preferred language.

#### To View on Laptop or PC

- Open a new web browser
- Use the website address that was sent to you via email.
- Video will automatically begin when site opens.
- To turn on captions, press the CC/SUB button and choose your preferred language.

Once you click on the video you wish to view, there will be a small button on the lower right of the video to make it full screen (looks like four corners of a square). When you are finished click on that button again to exit full screen (or click the ESC button on your laptop).

- Open a new web browser.
- Use the website address that was sent to you via email.
- Video will automatically start playing once you open it.

## To View on iPhone or iPad

- Open a new web browser and use the website address that was sent to you via email.
- Video will automatically start playing once you open it.
- If you have the YouTube app, the website may ask if you would like to watch on the app instead, or it may automatically switch you to the app. In this case, your phone will bring you directly to the video on the app, and it should begin playing on its own. If it does not, tap the center of the video to start watching.

Again, the Walk is viewable on any device on any browser (Chrome, Firefox, Explorer, etc..) as well.